## Update PC CADDIE

Updating PC CADDIE is important for a functioning system. Check regularly whether a new update can be downloaded.

Via **End/Update PC CADDIE** the following message window opens, which you can close with please close with **OK** to confirm:

In newer versions, start the update via **System/PC CADDIE update** or via the green "i" at the top right and then **Update PC CADDIE** 

| Update PC CADDIE                                                                                                    | ×                |
|----------------------------------------------------------------------------------------------------|------------------|
| Important Notice                                                                                                    |                  |
| Please understand that this note is necessary for clarification, although the content should be self-evident:                                                                                                    | X <u>C</u> ancel |
| The downloading or installation of updates is only possible if you<br>have a valid service-contract or within the free six months<br>guarantee-period after purchase.                                                                                                    |                  |
| For downloading or installing an update without a valid service-contract,<br>an annual charge of 10 % of the original price of your PC-Caddie<br>installation applies, according to the valid pricelist.                                                                                                    |                  |
| Please also note that the license conditions apply for the installation of an<br>update; you can find these terms in your documents, or request a new copy<br>from put support service before downloading. In particular, claims for<br>damages resulting from any malfunction of the update or during the update<br>process are excluded.<br>Ensure you have a suitable and up-to-date backup! |                  |
| By downloading or installing the update you agree that you are fully satisfied with these terms and are entitled to start this process.                                                                                                    |                  |
| Otherwise press [Cancel]                                                                                                    |                  |

Follow the next windows and confirm this with *Continue.* Normally it is not necessary to make any changes to the preset selection:

| late PC CADDIE                                                                                                    | >                |
|----------------------------------------------------------------------------------------------------|------------------|
| Select how to load the update:                                                                                           | Continue         |
| Load update from internet (HTTP)<br>Load update from a data medium<br>Request license information<br>Import license file | X <u>C</u> ancel |
| Show or print update information                                                                                         |                  |
| Enforce restart of PC CADDIE on all other stations                                                                       |                  |
| Repeat download of update                                                                                                |                  |
| <u>Reactivate previous PC CADDIE version</u>                                                                             |                  |
| opy update files to a data medium                                                                                        |                  |

If the system is already up to date, you will see the following window:

| No new update                            | < |
|------------------------------------------|---|
| There is no new update<br>available.     |   |
| Try again later to load<br>a new update. |   |
| Load update nevertheless                 |   |
| × <u>C</u> ancel                         |   |
|                                          |   |

You can cancel with *Cancel* to exit the window.

However, if a more recent version is available, PC CADDIE will then automatically start loading an update:

| Please wait                    |
|--------------------------------|
| Load information from server   |
| 1.573.589 from 7.379.572 Bytes |
| 21%                            |
| Cancel                         |

After successful loading, the next window opens and PC CADDIE plays the previously loaded update after confirming with **OK** automatically:

| PC CADDIE update per internet          | × |
|----------------------------------------|---|
| The PC CADDIE Update was successful!   |   |
| You can disconnect your internet line. |   |
| Restart all other PC CADDIE-sessions   |   |
| ОК                                     |   |

You will then see the following window: PC CADDIE unpacks the newly loaded files.

| Please wait |                          |  |
|-------------|--------------------------|--|
|             | Unzip update information |  |
|             | UPDATE32.VER             |  |
|             | 100%                     |  |
|             | Cancel                   |  |

Confirm with **OK** the system is updated via an installation routine and PC CADDIE is restarted automatically:

| Please wait             |  |
|-------------------------|--|
| Сору                    |  |
| NEW_KABU.DBF            |  |
| 100%                    |  |
| Cancel                  |  |
| Please wait             |  |
| Start PC CADDIE-Updater |  |
| Cancel                  |  |

After a successful update, the window with the password request opens and you can now log in again. log in again.

| Identification                     | ×                |
|------------------------------------|------------------|
| Enter your password to identify    | ✓ <u>O</u> K     |
| your right of access to PC CADDIE! | ✓ <u>C</u> ancel |
| Password:                          | ✓ End            |